# **Go Series G440**

Go Series G440 běží v 3G/4G LTE mobilní síti a je napájen z baterie / solárního zdroje, takže odpadají starosti se sítí a kabeláží. Díky vysokému rozlišení 4K 8MP UHD nabízí tento model ostré snímky a videa s přesnějšími detaily než kdykoli předtím. Můžete také otáčet o 355° a naklánět o 140° a sledovat tak více sledovaných oblastí.

# 1. Specifikace

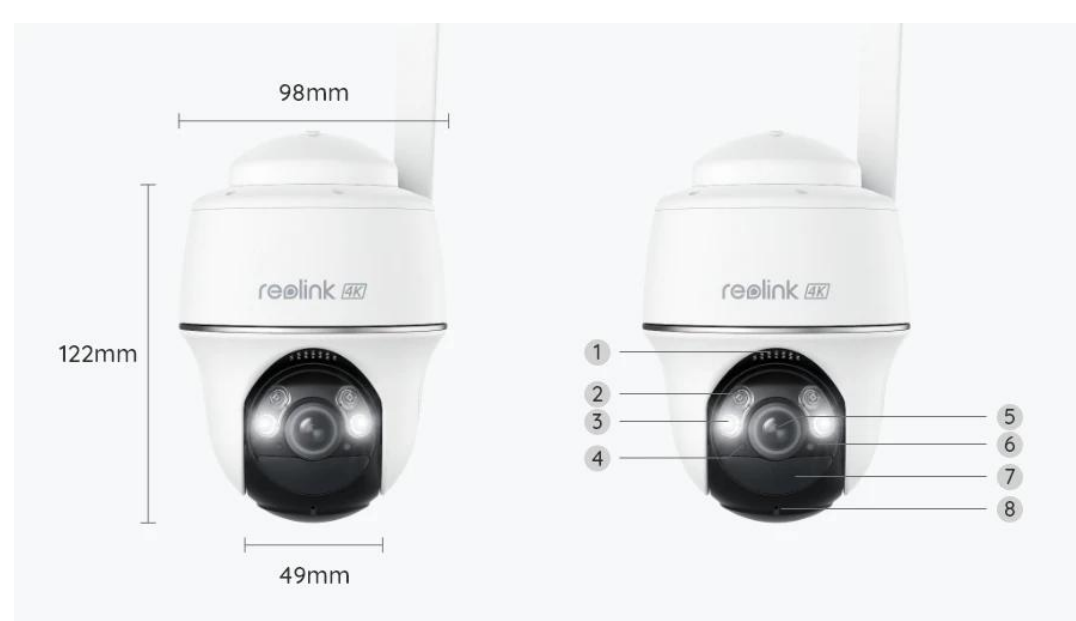

| 1 | Reproduktor           |
|---|-----------------------|
| 2 | IR LED diody          |
| 3 | Reflektory            |
| 4 | Senzor denního světla |
| 5 | Objektiv              |
| 6 | Stavová LED dioda     |
| 7 | Senzor pohybu PIR     |
| 8 | Vestavěný mikrofon    |

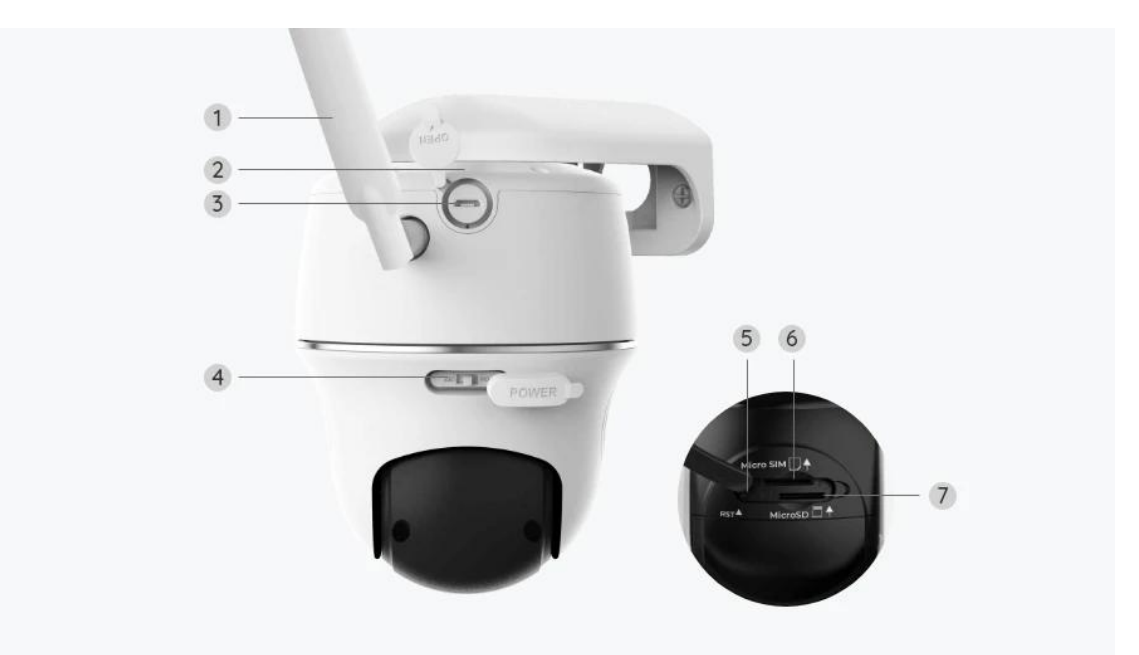

| 1 | Anténa                  |
|---|-------------------------|
| 2 | Kontrolka stavu baterie |
| 3 | Port USB-C              |
| 4 | Vypínač napájení        |
| 5 | Resetovací otvor        |
| 6 | Slot pro kartu Nano SIM |
| 7 | Slot pro kartu MicroSD  |

### Stavové světlo

#### Poznámka:

Pokud se kamera úspěšně připojí k síti, nebude v klidovém režimu svítit žádná stavová kontrolka.

| Stavové světlo                       | Stav kamery                         |
|--------------------------------------|-------------------------------------|
| Červená LED trvale svítí a pak začne | Kamera nemůže rozpoznat SIM         |
| blikat                               | kartu nebo je na kartě SIM kód PIN. |

| Červená LED dioda se rozsvítí a pak<br>pomalu bliká přibližně jednou za<br>sekundu    | Kamera nemůže zaregistrovat síť<br>mobilního operátora. |
|---------------------------------------------------------------------------------------|---------------------------------------------------------|
| Červená LED dioda se rozsvítí a pak<br>rychle blikne asi 3krát za 1 s                 | Datové volání se nezdařilo nebo je<br>třeba zadat APN.  |
| Červená LED dioda se rozsvítí, pak<br>začne blikat modrá LED dioda a úplně<br>zhasne  | Síťové připojení se nezdařilo.                          |
| Červená LED dioda svítí trvale, pak<br>začne blikat modrá LED dioda a svítí<br>trvale | Připojení k síti se podařilo.                           |

## 2. Nastavení a instalace

### Nastavení kamery

#### Obsah krabice

**Poznámka:** Obsah balení se může lišit a aktualizovat podle různých verzí a platforem, proto níže uvedené informace berte pouze jako referenční. Skutečný obsah balení se řídí aktuálními informacemi na prodejní stránce produktu. Go Series G440

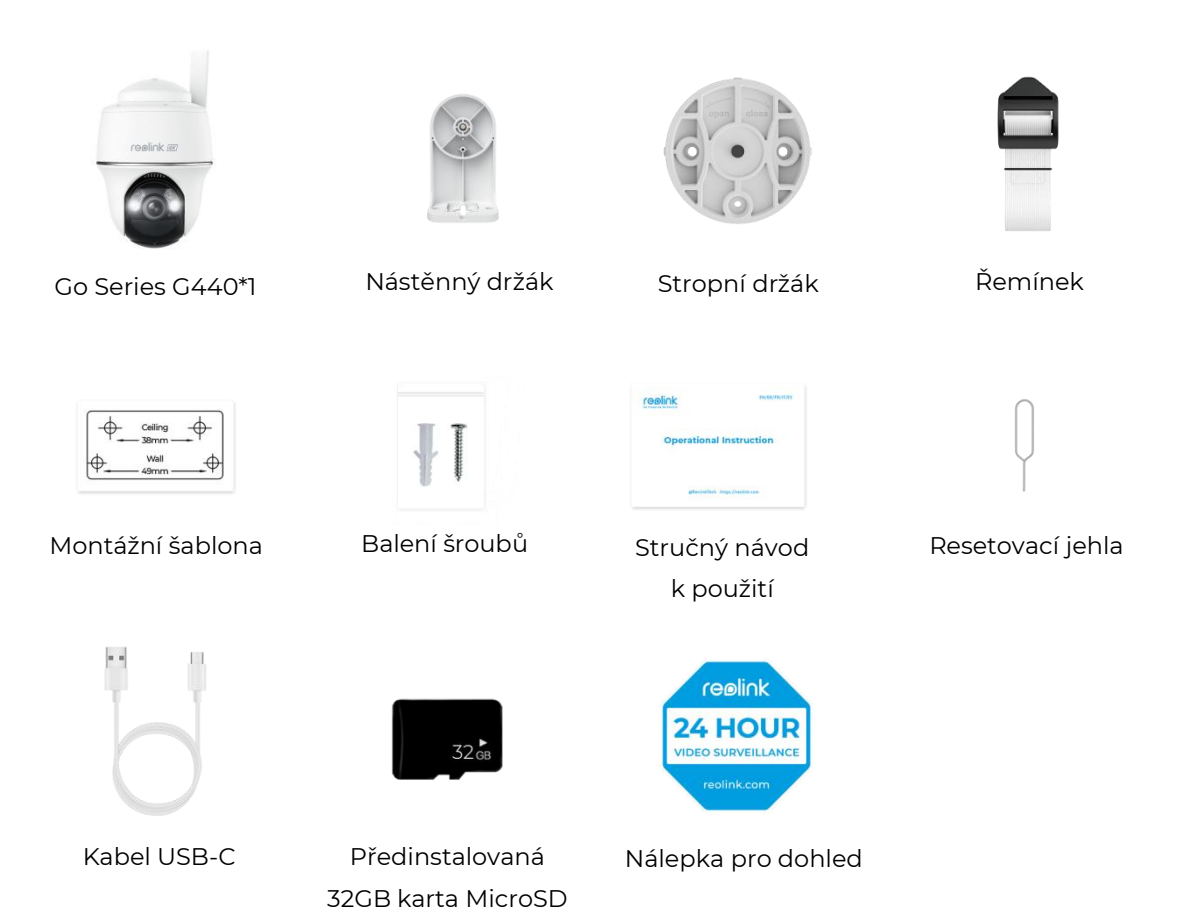

#### Aktivace SIM karty pro kameru

SIM karta musí podporovat WCDMA a FDD LTE.

Před vložením karty do kamery ji aktivujte v chytrém telefonu nebo u operátora. **Poznámky:** 

- Některé SIM karty jsou chráněny PIN kódem, nejprve jej pomocí chytrého telefonu deaktivujte.
- Do chytrého telefonu nevkládejte SIM kartu loT nebo M2M.

#### Instalace SIM karty

1. Otočte objektiv kamery a sejměte gumový kryt.

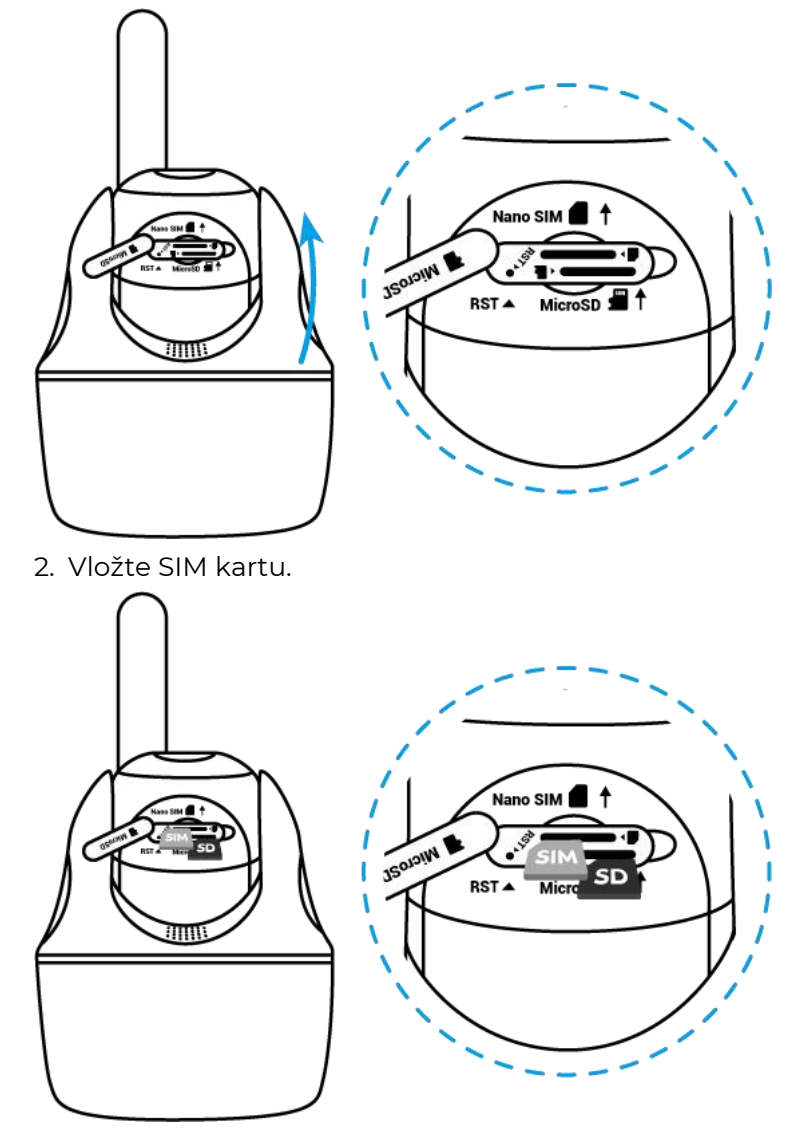

3. Po dokončení těchto úkonů gumový kryt pevně přitlačte, aby byl lépe vodotěsný.

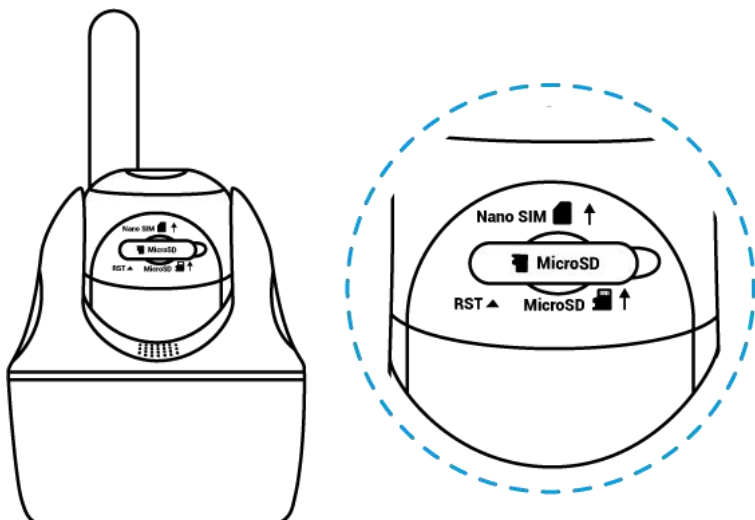

#### Poznámky:

• Slot pro SIM kartu se nachází nad slotem pro SD kartu. Při vkládání SIM karty nezapomeňte, že zlaté kontakty musí směřovat dolů a je třeba zatlačit oříznutý roh dovnitř kamery.

• Slot pro SD kartu se nachází pod slotem pro SIM kartu. Při vkládání SD karty nezapomeňte, že zlaté kontakty musí směřovat nahoru.

#### Připojení k síti mobilního operátora

1. Po vložení SIM karty můžete kameru zapnout.

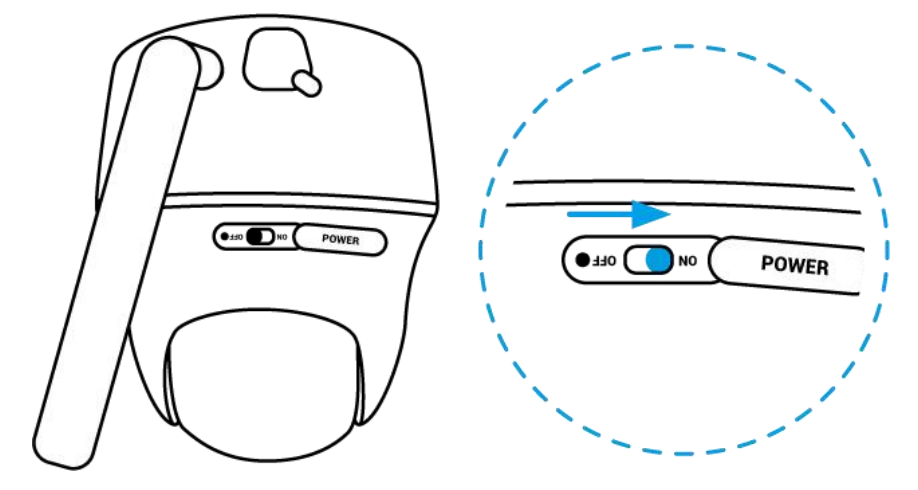

2. Počkejte několik sekund a na několik sekund se rozsvítí červená kontrolka. Poté zhasne.

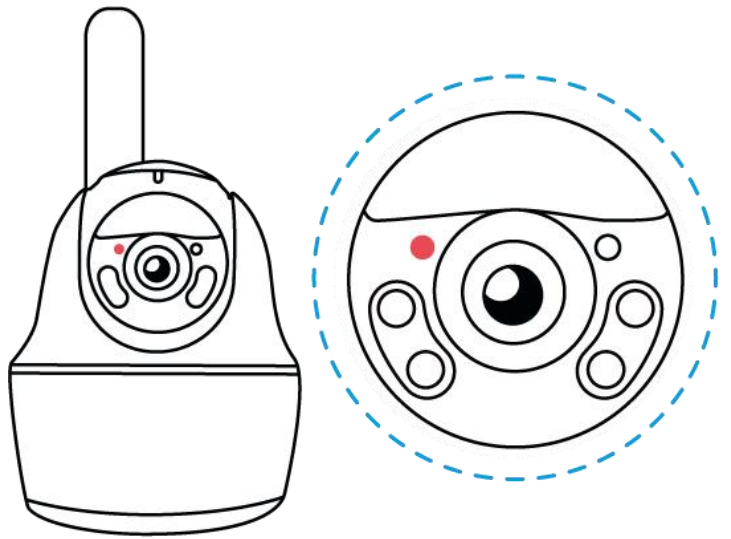

3. Modrá LED dioda bude několik sekund blikat, pak se rozsvítí a zhasne. Uslyšíte hlasovou výzvu "Připojení k síti se podařilo", což znamená, že kamera byla úspěšně připojena k síti.

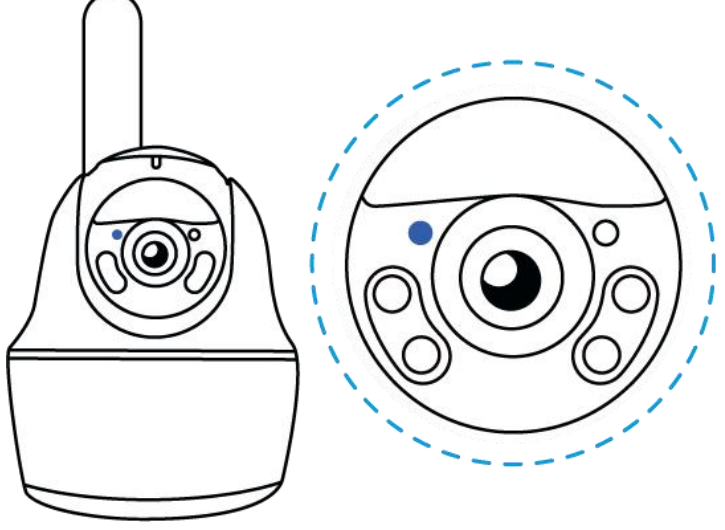

#### Poznámka:

Můžete se také setkat s následujícími situacemi:

| Č. | Hlasové výzvy                  | Stav kamery                                   | Řešení                                                                                                    |
|----|--------------------------------|-----------------------------------------------|----------------------------------------------------------------------------------------------------|
| 1  | "SIM kartu nelze<br>rozpoznat" | Kamera nemůže<br>rozpoznat tuto<br>SIM kartu. | <ol> <li>Zkontrolujte, zda je<br/>karta SIM otočena<br/>opačným směrem.</li> <li>Zkontrolujte, zda není<br/>karta SIM zcela vložena,<br/>a znovu ji vložte.</li> </ol> |

| 2 | "SIM karta je uzamčena<br>kódem PIN. Prosím<br>deaktivujete jej."                                                                      | Kamera nemůže<br>rozpoznat tuto<br>SIM kartu.                  | Vložte SIM kartu do<br>mobilního telefonu a<br>deaktivujte kód PIN.                                                                                                    |
|---|----------------------------------------------------------------------------------------------------|----------------------------------------------------------------|----------------------------------------------------------------------------------------------------|
| 3 | "Není registrována v síti.<br>Aktivujte prosím SIM<br>kartu a zkontrolujte<br>sílu signálu."                                           | Kameru se<br>nepodařilo<br>zaregistrovat do<br>sítě operátora. | <ol> <li>Zkontrolujte, zda je<br/>vaše karta aktivována.<br/>Pokud ne, zavolejte<br/>operátorovi a aktivujte<br/>SIM kartu.</li> <li>Signál je v aktuální<br/>poloze slabý. Přesuňte<br/>kameru na místo<br/>s lepším signálem.<br/>3. Zkontrolujte,<br/>zda používáte správnou<br/>verzi kamery.</li> </ol> |
| 4 | "Připojení k síti se<br>nezdařilo"                                                                                                    | Kameru nelze připojit<br>k serveru.                            | Kamera bude<br>v pohotovostním režimu<br>a připojí se později.                                                                                                    |
| 5 | "Datové volání se<br>nezdařilo. Potvrďte<br>prosím, že máte k<br>dispozici mobilní datový<br>tarif, nebo importujte<br>nastavení APN." | Na SIM kartě došla<br>data nebo nastavení<br>APN není správné. | <ol> <li>Zkontrolujte, zda je<br/>datový tarif pro SIM<br/>kartu stále k dispozici.</li> <li>Importujte do kamery<br/>správné nastavení APN.</li> </ol>                                                                                                    |

Nastavení kamery v aplikaci

Proveďte počáteční nastavení kamer napájených z baterie prostřednictvím aplikace Reolink podle níže uvedených kroků.

Krok 1. Klepnutím na ikonu 🕀 v pravém horním rohu přidejte kameru.

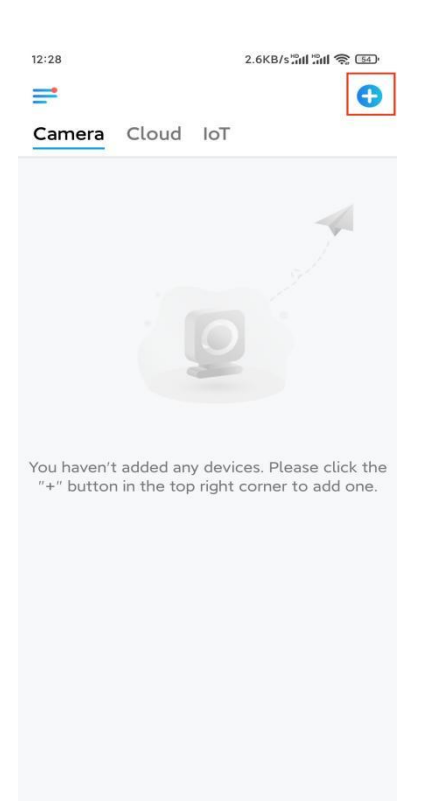

**Krok 2.** Naskenujte kód QR na spodní straně kamery. Pokud telefon nereaguje, klepněte na možnost **Vstup UID/IP** pod oknem pro skenování a poté zadejte 16místné číslo UID pod QR kódem kamery.

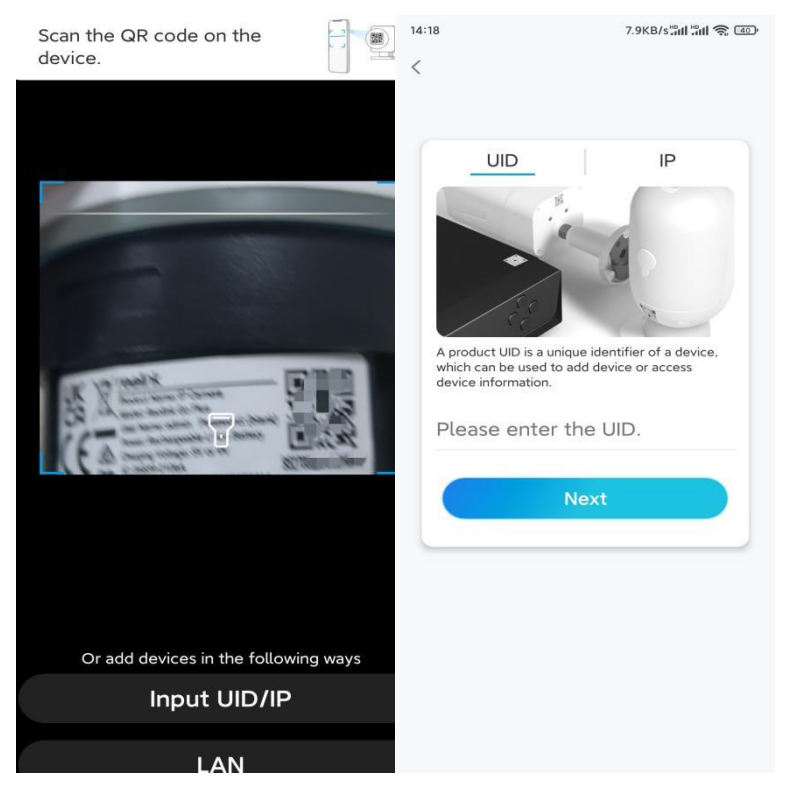

**Krok 3.** Vytvořte přihlašovací heslo a pojmenujte kameru. Pak klepněte na tlačítko **Další**.

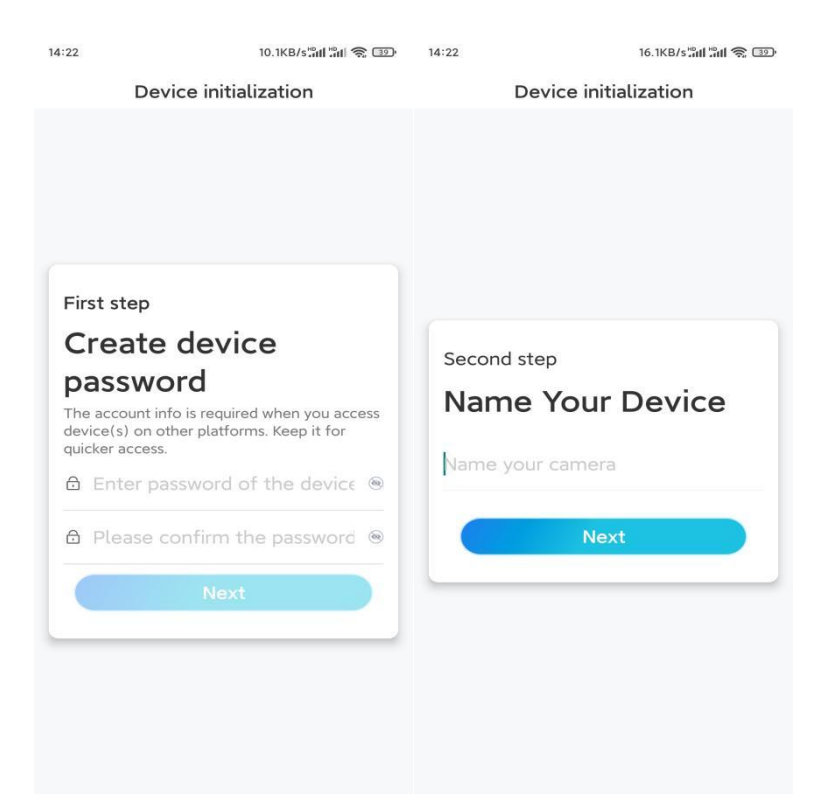

**Krok 4.** Přečtěte si poznámku a poté klepnutím na tlačítko **Dokončit** dokončete inicializaci kamery.

| 14:23                                                                                                    | 9.0KB/s៉ោl ៉ោl 🧙 💷    | 14:23                    | 11.9KB/s៉ាវៅ ៉ាវៅ 🛜 💷                      |
|----------------------------------------------------------------------------------------------------|-----------------------|--------------------------|--------------------------------------------|
| Device initialization                                                                                                    |                       | De                       | evice initialization                       |
| <ul> <li>Please note that:</li> <li>Battery cameras are not designed for 24/7 continuous recording. To reduce battery power consumption, the camera will only wake up when motion events are triggered or when you access the camera via Client or App.</li> <li>The camera detects events with a PIR motion sensor. Proper installation of the camera (sensor) helps reduce false alarms and save battery power.</li> <li>Camera should avoid:</li> </ul> |                       | Initiali<br>For more cor | Sation finished.                           |
| Point to frequently moving objects                                                                                                    | Point to strong light | Save t                   | he QR code of the<br>to album for sharing, |
| ((•))<br>Close to strong signal<br>interference                                                                                                    | Point to heat sources | device later.<br>Finish  | Finish                                     |
| Point to the mirror                                                                                                    |                       |                          |                                            |
|                                                                                                    | Vext                  |                          |                                            |

Nyní je inicializace dokončena a můžete kameru přesunout na požadované místo. Zde je článek, který vám pomůže vybrat pro kameru vhodnou pozici.

### Instalace kamery

Nabízíme vám průvodce třemi různými scénami, do kterých lze kameru instalovat. Podívejte se na ně.

Připevnění kamery na stěnu

**Krok 1.** Vyvrtejte otvory podle šablony montážních otvorů a přišroubujte bezpečnostní držák ke stěně.

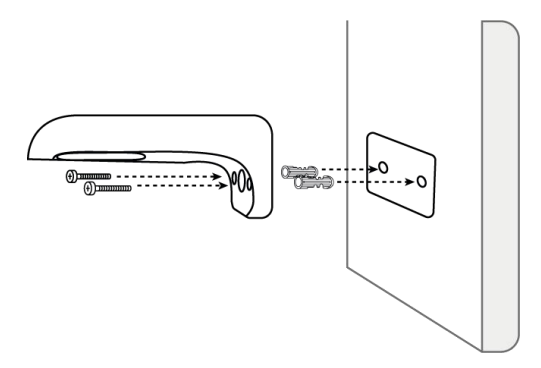

**Poznámka:** V případě potřeby použijte kotvy do sádrokartonu, které jsou součástí balení.

Krok 2. Přišroubujte anténu ke kameře.

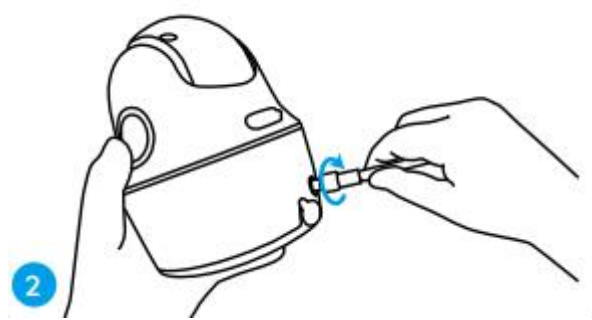

**Poznámka:** Pro lepší připojení k síti se doporučuje instalovat anténu směrem nahoru nebo vodorovně.

**Krok 3.** Zarovnejte bílý otvor na horní straně kamery s bílým dutým šroubem na držáku. Pomocí klíče a šroubu se šestihrannou hlavou, který je součástí dodávky, zajistěte kameru na místě. Poté gumovou zátku zakryjte.

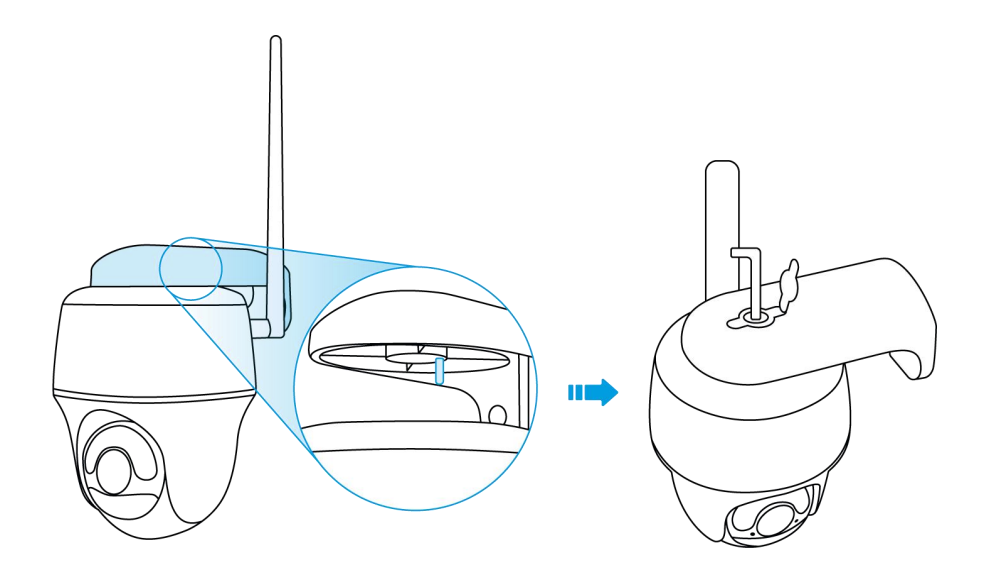

Připevnění kamery ke stropu **Krok 1.** Základnu držáku připevněte ke stropu pomocí šroubů.

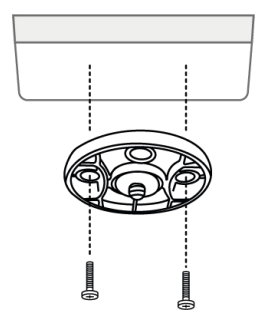

**Krok 2.** Srovnejte kameru s držákem a otočením kamery ve směru hodinových ručiček ji zajistěte v dané poloze.

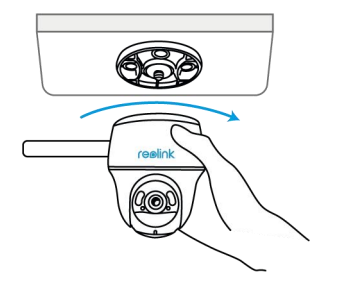

Instalace kamery s popruhem

Kameru můžete připevnit ke stromu pomocí bezpečnostního úchytu i stropního držáku. Provlékněte přiložený popruh drážkami desky a připevněte ji ke stromu. Poté připevněte kameru k desce stejně jako v předchozích dvou případech.

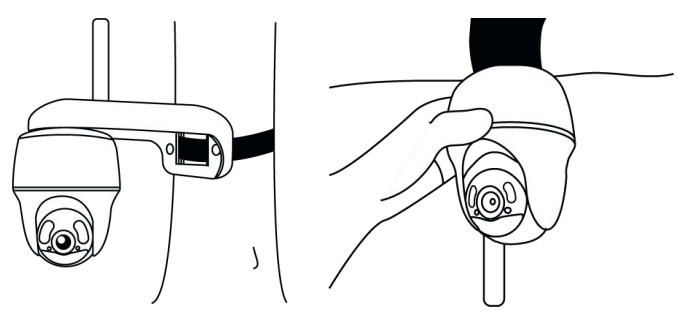

Hotovo! Úspěšně jste nainstalovali Go Series G440. **Poznámka:** Nejlepší způsob instalace kamery je instalovat ji vzhůru nohama, aby se zabránilo vniknutí vody do otvoru pro mikrofon.